# راهنمای ثبت نام و استفاده از سامانه ملی کارآموزی

## ویژه افراد حقیقی و دانشجویان

## ثبت نام افراد حقیقی و یا دانشجویان

پس از ورود به صفحه اصلی سایت کار آموزی با انتخاب گزینه "در صورتی که قبلاً در سامانه ثبت نام نکرده اید، کلیک کنید" و ارد صفحه <u>ثبت نام</u> می شوید.

| > * * * * * * * * * * * * * * * * * * * | تست 2<br>مدن خبر2 مدن خبر2 مدن خبر2 مدن خبر2 مدن خبر2 مدن خبر2 میشتر                                                                                 | آخرین اخبار<br>و اطلاعیه ها                                 |  |
|-----------------------------------------|----------------------------------------------------------------------------------------------------|-------------------------------------------------------------|--|
| آموز 🛛 🗐 ۱۸۹ رشته                       | ۲۶۳۴ دانشگاه ۲۶۳۴ کار                                                                                                    | ۲۵۴۳۸ واحد پذیرنده                                          |  |
| ئېت نام دانشگاه                         | ثبت نام واحد پذیرنده                                                                                                    | ثبت نام دانشجو                                              |  |
|                                         | فرآیند کارآموزی                                                                                                    |                                                             |  |
| کې                                      | ور می کارآموزی اختصاص استاد به دوره حضور در شرکت و گذراندن ارسال گزا<br>نهایی گزاموزی اختصاص استاد به دوره حضور در شرکت و گذراندن ارسال گزا<br>نهایی | ورود و تکمیل رزومه ارمال رزومه برای فرصت انتخاب<br>کارآموزی |  |

در این صفحه بر روی گزینه <mark>ثبت نام دانشجو</mark> کلیک کرده و وارد صفحه ثبت مشخصات دانشجو می شوید.

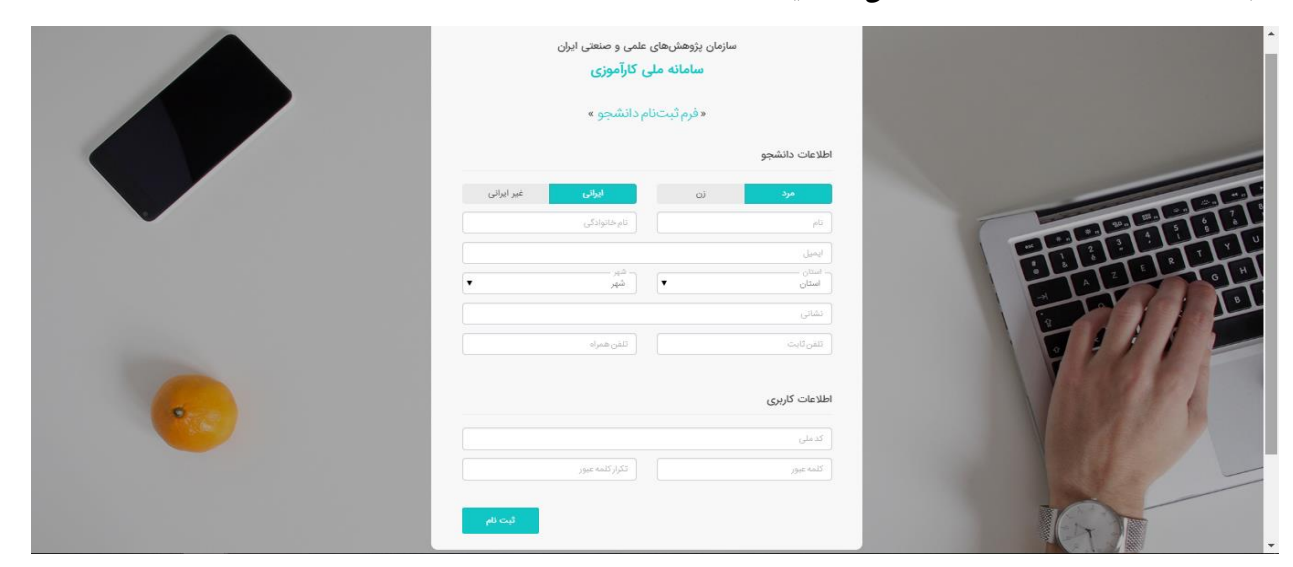

در این صفحه اطلاعات دانشجو به طور دقیق و کامل ثبت گردد. و در پایان بر روی کلید ثبت نام کلیک نمایید.

#### ورود به سامانه

پس از ثبت نام در سامانه با انتخاب گزینه ورود به سامانه و وارد کردن <u>کدملی</u> یا ایمیل و <u>کلمه عبور</u> خود وارد کارتابل اختصاصی خود می شوید.

| سازمان پروهشهای علمی و صنعتی ایران<br>سامانه ملی کارآموزی                                                  |                                                                                                    |
|----------------------------------------------------------------------------------------------------|----------------------------------------------------------------------------------------------------|
| ورود به سامانه                                                                                             |                                                                                                    |
| ي ما ماريدي                                                                                                | <b>INTERNSHIP</b>                                                                                                    |
| مرا به خاطر بسیار؟<br>آیا کلمه عبور خود را فراموش کرده اید؟ بازیایی کلمه عبور                              |                                                                                                    |
| ورود                                                                                                    |                                                                                                    |
| در صورتی که قبلا در سامانه ثبتنام نکردهاید، کلیک کنید.                                                     | 4000                                                                                                    |
| کلیه حقوق این سامانه متعلق به <b>سازمان پژوهش های علمی و صنعتی ایران</b> است.<br>طراحی و توسعه: شرکت اکسیر | and and a second second s |

#### <u>فراموشی کلمه عبور</u>

اگر کلمه عبور خود را فراموش کرده اید، در لینک "کلمه عبور را فراموش کرده ام" را انتخاب و با وارد کردن کدملی و شماره همراه و کد امنیتی به رقم بر روی کلید <u>بازیابی</u> بزنید. و یا از طریق تلفن گویای سامانه و گرفتن کلید <u>5</u> کلمه عبور بازیابی شده خود را دریافت نمایید.

| به سامانه<br><b>سازمان پژوهش های علمی و صنعتی ایران</b><br>خوش آمدید<br>داشبورد کار <i>ام</i> وزی               |           |
|----------------------------------------------------------------------------------------------------|-----------|
| « بازیابی رمز عبور »                                                                                            |           |
| كديلي                                                                                                    |           |
| شدر میزه<br>ده هار و سیصد و پست و یک                                                                            |           |
| کد استیتی به رقم                                                                                                |           |
| بازيادى                                                                                                    |           |
|                                                                                                    | VI SOF    |
| the second second second second second second second second second second second second second second second se | A LENGT ( |

کنیه حقوق این سامانه متعلق به **سازمان پژوهش های علمی و صنعتی ایران** است. طراحی و توسعه: فناوری دانش و پژوهش اکسیر

پس از چند لحظه به شماره همراه شما <u>کلمه عبور جدید</u> ارسال می گردد. توجه داشته باشید پس از وارد شدن به کارتابل خود، کلمه عبور خود را تغییر دهید.

#### کارتابل دانشجو

پس از ورود به کارتابل دانشجو، کلیدی تحت عنوان "<mark>درخواست</mark> <u>کارآموزی جدید</u>" ظاهر می شود که با کلیک بر روی آن فرم درخواست کارآموزی برای شما باز خواهد شد.

| $\rightarrow$ | 000        | •               |           |  |  |  | جستجو در داشبورد | Ξ                  | داشبورد کارآموزی              |
|---------------|------------|-----------------|-----------|--|--|--|------------------|--------------------|-------------------------------|
|               |            |                 |           |  |  |  |                  |                    | درخواست کارآموزی جدید         |
|               |            |                 |           |  |  |  |                  |                    |                               |
|               |            |                 |           |  |  |  |                  |                    |                               |
|               |            |                 |           |  |  |  |                  |                    |                               |
|               |            |                 |           |  |  |  |                  |                    |                               |
|               |            |                 |           |  |  |  |                  |                    |                               |
|               |            |                 |           |  |  |  |                  |                    |                               |
| است. ()       | باقی ماندہ | ان ترم ۱۳۸ روز  | تا پا     |  |  |  |                  |                    |                               |
| فش اکسیر      | انش و پژوه | وسعه: فناوری دا | طراحی و ت |  |  |  | .0               | ه <b>اکسیر</b> است | کلیه حقوق این سامانه متعلق با |

پس از پر کردن فرم و کلیلک روی گزینه ثبت درخواست، ضمن دریافت پیام موفقیت آمیز بودن دریافت اطلاعات و بسته شدن پنجره فرم، جدولی حاوی مشخصات درخواست شما ظاهر می شود.

| Ð 👯 妃 |                    |                    | جستجو در داشبورد                               | = | داشبورد کارآموزی |
|-------|--------------------|--------------------|------------------------------------------------|---|------------------|
|       |                    |                    | درخواست کارآموزی جدید                          |   |                  |
|       |                    | م زیر را پر نمایید | »» کارآموز محترم لطفا برای ثبت درخواست خود فرم |   |                  |
|       | معدل               | واحدهای گذرانده    | شماره دانشجویی                                 |   |                  |
|       | گرایش تحصیلی       | رشته تحصیلی        | مقطع تحصیلی<br>انتخاب کنید                     |   |                  |
|       | ترم<br>انتخاب کنید | نام دانشگاه        | نوع دانشگاه<br>انتخاب کنید                     |   |                  |
|       |                    | تعداد ساعت         | استاد کارآموزی                                 |   |                  |
|       | و درخواست و ارسال  | ئىد                |                                                |   |                  |

شما تا زمان <u>تأیید درخواست</u> کارآموزی خود <u>توسط دانشگاه</u>، امکان ویرایش درخواست کارآموزی خود را خواهید داشت و لازم است با <mark>مراجعه</mark> مداوم به کارتابل خود آخرین وضعیت درخواست خود را مشاهده نمایید.

#### مراحلی که درخواست کارآموزی شما طی می کند:

1. ثبت درخواست کارآموزی توسط دانشجو

|          |              | <b>9</b>                  |                                        |                 | 😑 جستجو در د        | م<br>داشبورد کارآموزی        |
|----------|--------------|---------------------------|----------------------------------------|-----------------|---------------------|------------------------------|
|          |              |                           |                                        | _               |                     | ×                            |
|          |              |                           |                                        |                 |                     | درخواست                      |
|          |              | توضيحات                   | عمليات                                 | سمت             | تاريخ               | #                            |
|          |              |                           | در انتظار بررسی مسئول کارآموزی دانشگاه | كارتابل كارآموز | 1398/11/13          | 1                            |
|          |              |                           |                                        |                 |                     |                              |
|          |              |                           |                                        |                 |                     |                              |
|          |              |                           |                                        |                 |                     |                              |
|          |              |                           |                                        |                 |                     |                              |
|          |              |                           |                                        |                 |                     |                              |
|          |              |                           |                                        |                 |                     |                              |
|          |              |                           |                                        |                 |                     |                              |
|          |              |                           |                                        |                 |                     |                              |
|          | ÷            |                           |                                        |                 |                     |                              |
| است.     | باقی مانده ا | تا بایان ترم ۱۴۸ روز ب    |                                        |                 |                     |                              |
| فش اکسیر | نش و پژوه    | طراحی و توسعه: فناوری دان |                                        |                 | ه <b>اکسیر</b> است. | کلیه حقوق این سامانه متعلق ب |

2. تأیید یا عدم تأیید درخواست توسط مسئول کارآموزی دانشگاه در صورت عدم تأیید درخواست، امکان ویرایش درخواست برای شما فعال و اشکالات گرفته شده توسط مسئول کارآموزی دانشگاه در فرم درخواست شما ظاهر می شود که باید بر اساس آن اطلاعات درخواست خود را تصحیح و به روزرسانی نمایید. 3. فعال شدن امکان جایابی در کارتابل دانشجو پس از تأیید درخواست کارآموزی توسط مسئول کارآموزش دانشگاه، وضعیت درخواست شما تغییر و امکان جایابی برای شما فعال می شود. برای ارائه درخواست جایابی به نکات زیر توجه فرمائید.

| Ð 🚟 😴                                   |            |                  | اشبورد       | 🔳 جستجو در د              | داشبورد کارآموزی        |
|-----------------------------------------|------------|------------------|--------------|---------------------------|-------------------------|
|                                         |            |                  |              | منو                       | درخواست کارآموزی جد     |
| اقدامات                                 | وضعيت فعلى | نام دانشگاه/صنعت | ترم کارآموزی | کد درخواست                | رديف                    |
| 2 🔘 🖪                                   | جايابي     | پارس الکتریک     | پاييز        | 1971,424                  | 1                       |
|                                         |            |                  |              |                           |                         |
|                                         |            |                  |              |                           |                         |
|                                         |            |                  |              |                           |                         |
|                                         |            |                  |              |                           |                         |
|                                         |            |                  |              |                           |                         |
|                                         |            |                  |              |                           |                         |
| قا پایان ترم ۱۳۸ روز باقی مانده است. 🕕  |            |                  |              |                           |                         |
| طراحی و توسعه: فناوری دانش و پژوهش اکسی |            |                  |              | نعلق به <b>اکسیر</b> است. | کلیه حقوق این سامانه من |

• ممکن است در مرتبه اول با انتخاب کلید جایابی هیچ مرکزی برای رشته و گرایش موردنظر شما موجود نباشد. <u>توجه داشته</u> <u>باشید</u> که صنایع و شرکتهای پذیرنده کارآموز، ظرفیتهای کارآموزی مورد نیاز خود را به تدریج در سامانه وارد می کنند و بهتر است با مراجعه مداوم به کارتابل خود، از ظرفیتهای جدیدی که ممکن است به رشته و گرایش شما مرتبط باشند، مطلع شوید.

- مکانیزم جایابی سامانه به این صورت است که ابتدا رشته و گرایش شما را در استانهای محل اقامت و تحصیل جستجو می کند. در مرحله دوم و در صورت یافت نشدن ظرفیت، رشته شما و سایر گرایشهای آن را در استانهای محل اقامت و تحصیل جستجو می کند و در صورت نتیجه بخش نبودن آن، این بار در کل کشور به جستجو می پردازد.
- پس از ارائه نتایج جایابی، دانشجو می تواند <u>حداکثر تا سه</u> <u>محل را برای کارآموزی انتخاب کند</u> که این سه محل هیچ اولویتی نسبت به هم نخواهند داشت.

| *** 🛃 |                                |               |                |                                                                                                    |                         |         |     |                                        | =       | داشبورد کارآموزی             |
|-------|--------------------------------|---------------|----------------|----------------------------------------------------------------------------------------------------|-------------------------|---------|-----|----------------------------------------|---------|------------------------------|
|       |                                |               |                | <b>ت صنایع</b><br>مامی حداکثر ۵ مورد می باشدا )                                                           | لیس<br>ز تعداد شرکت انت | 1       |     |                                        |         | رخواست کارآموزی جدیا<br>ردیف |
|       | پیشنهاد<br>شده توسط<br>دانشگاه | شمارہ<br>تماس | محدودہ<br>آدرس | شرايط پذيرش                                                                                               | خدمات<br>قابل ارائه     | ترم     | بخش | نام شرکت                               | انتخاب  | ١                            |
|       | •                              |               |                | سال سوم- رشته و گرایش برق قدرت - از دانشگاه<br>های معتبر و گذرندن حداقل 120 واحد و داشتن<br>معدل حداقل 15 |                         | تابستان |     | شرکت سهامی خدمات<br>مهندسی برق- مشانیر |         |                              |
|       | •                              |               |                | تمایل به عضویت در طرح مشاوره                                                                              |                         | پاييز   |     | پردیس فناوری کیش<br>(کیش تک)           |         |                              |
|       | •                              |               |                |                                                                                                    |                         | پاييز   |     | شرکت ناب سرو ایرانیان                  |         |                              |
|       | •                              |               |                | پی گیر، مسئولیت پذیر ، توانائی کار در کارگاه                                                              |                         | پاييز   |     | شرکت مهندسی سروا فن<br>آور             |         |                              |
|       |                                |               |                |                                                                                                    |                         |         |     |                                        | توضيحات |                              |

4. انتخاب محل(های) کارآموزی توسط دانشجو 5. پذیرش درخواست جایابی دانشجو توسط صنعت 6. پرداخت هزینه کارآموزی توسط دانشجو

 دانشجو حداکثر 72 ساعت مهلت برای پرداخت هزینه و قطعی کردن جایابی خود خواهد داشت و در صورت اتمام مهلت فوق، مدیر سامانه امکان لغو جایابی فوق و ارائه آن به سایر متقاضیان را خواهد داشت.

### 7. صدور معرفی نامه آنلاین دانشجو توسط سامانه برای صنعت

| Ð 888        | ŝ                      |                                      |                  | شبورد        | جستجو در دا   | داشبورد کارآموزی   |
|--------------|------------------------|--------------------------------------|------------------|--------------|---------------|--------------------|
|              |                        |                                      |                  |              | ديد           | درخواست کارآموزی ج |
|              | تاريخچه                | وضعيت فعلى                           | نام دانشگاه/صنعت | ترم کارآموزی | کد درخواست    | رديف               |
| d            |                        | در انتظار معرفی نامه دانشگاه به صنعت | پارس الکتریک     | پاييز        | 197777        | ١                  |
|              |                        |                                      |                  |              |               |                    |
|              |                        |                                      |                  |              |               |                    |
|              |                        |                                      |                  |              |               |                    |
|              |                        |                                      |                  |              |               |                    |
|              |                        |                                      |                  |              |               |                    |
|              |                        |                                      |                  |              |               |                    |
| مانده است. 🕽 | یان ترم ۱۳۸ روز باقی ا | <mark>ų a</mark>                     |                  |              |               |                    |
| 0.000        | A.U. 101               |                                      |                  |              | and the state |                    |

8. پس از انجام پایان کارآموزی صدور گواهی پایان دوره کارآموزی به صورت آنلاین توسط صنعت انجام می گیرد.